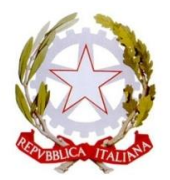

Mínístero dell'Istruzíone e del Meríto Líceo Statale "Maríe Curíe" Scientífico - Classico - Línguístico

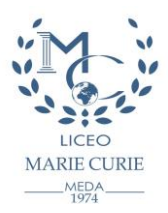

## Guida operativa per l'uso della piattaforma "CALENDAR"

Via E. Cialdini, 181 - 20821 Meda (MB) - Tel. 0362/70339 - 71754 Codice Fiscale 83008560159 – Codice Ministeriale MBPS20000G – Codice Univoco per Fatturazione: UFDC93 www.liceomeda.edu.it - mbps20000g@istruzione.it - mbps20000g@pec.istruzione.it

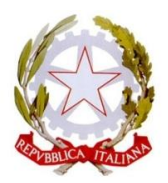

Mínístero dell'Istruzíone e del Meríto Liceo Statale "Marie Curie" Scientífico - Classico - Linguístico

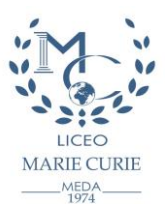

Per poter utilizzare la piattaforma occorre collegarsi al seguente URL:

https://medacalendar.amtdev.it/i.php

e inserire le credenziali (Login e password) di accesso fornite dalla Segreteria dopo aver cliccato sul comando "Accedi" posto in alto.

| Liceo Meda<br>Calendar                                                                                                    |                                                                                                    | Accedi |
|----------------------------------------------------------------------------------------------------|----------------------------------------------------------------------------------------------------|--------|
| « Mese precedente Mese successivo » 🚍 Seleziona                                                                                                    |                                                                                                    |        |
| 1         2         3         4         5         6         7         8         9           Ottobre 2023         Dom Lun Mar Mer Gio Ven Sab Dom Lun | 10 11 12 13 14 15 16 17 18 19 20 21 22 23 24 25 26 27 28 29 30 31<br>Mar Mer Gio Ven Sab Dom Lun Mar Mer Gio Ven Sab Dom Lun Mar Mer Gio Ven Sab Dom Lun Mar |        |
|                                                                                                    | Non ci sono elementi da visualizzare.                                                                                                    |        |
| Liceo Meda<br>Calendar                                                                                                    |                                                                                                    | Accedi |
|                                                                                                    | Accesso                                                                                                    |        |
|                                                                                                    | Login:                                                                                                    |        |
|                                                                                                    | Password:                                                                                                    |        |
|                                                                                                    | C Ricordami                                                                                                    |        |

Dopo aver effettuato il primo accesso è obbligatorio cambiare la password cliccando nel comando del proprio "Nome utente" e selezionando la funzione "Cambia password". ossia:

| Liceo Meda<br>Calendar |                                                                                 |                              | 💶 🖈 🙎 guest 🗸   |
|------------------------|---------------------------------------------------------------------------------|------------------------------|-----------------|
|                        |                                                                                 |                              | Cambia password |
|                        | Cambia password                                                                 | Salva modifiche              | Esci            |
|                        |                                                                                 | Salva modifiche e torna indi | etro            |
|                        | Password attuale:                                                               |                              |                 |
|                        |                                                                                 |                              |                 |
|                        | Nuova password:                                                                 |                              |                 |
|                        |                                                                                 |                              |                 |
|                        | La password deve contenere almeno 6 caratteri e deve contenere cifre e lettere. |                              |                 |
|                        | Ripeti la password:                                                             |                              |                 |
|                        |                                                                                 |                              |                 |
|                        |                                                                                 |                              |                 |

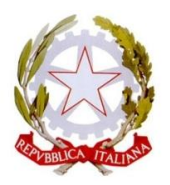

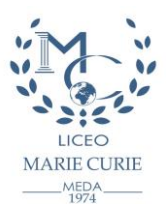

Dopo aver inserito la "**Password attuale**", quella assegnata dalla Segreteria, digitato e ripetuto la "**Nuova password**", è necessario cliccare nel comando "**Salva modifiche e torna indietro**" per aggiornare le nuove impostazioni.

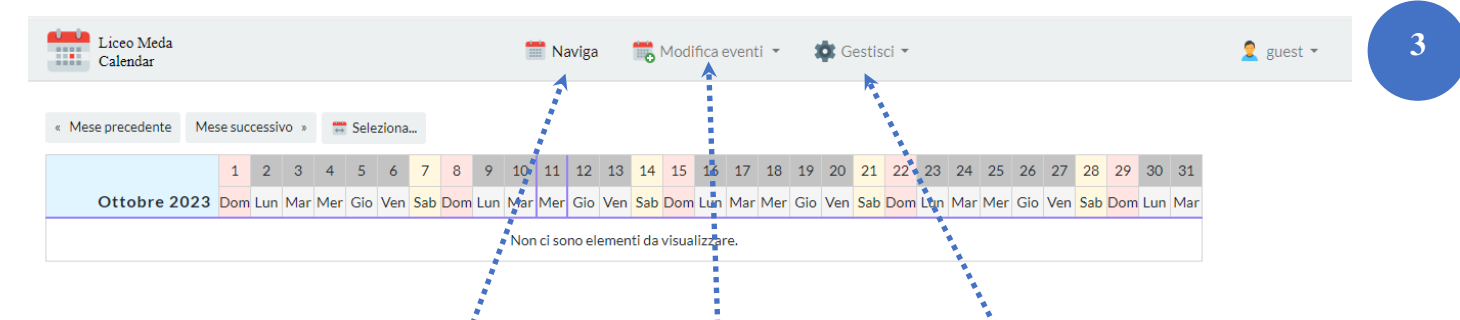

I comandi posti in alto "**Naviga**", "**Modifica eventi**" e "**Gestisci**" compaiono solo per gli utenti che sono abilitati ad inserire e modificare gli eventi.

Tutti gli altri utenti invece possono solo visualizzare gli eventi.

## Per inserire un evento occorre effettuare le seguenti azioni:

- cliccare sul comando "Modifica eventi" e apparirà/appariranno la/e classe/i interessata/e
- 2. cliccare sul riquadro del giorno prescelto
- **3.** cliccare sul comando "**Aggiungi un evento**" e selezionare:
  - a. sul comando "**Tipo di evento**" la voce di interesse (esempio: *attività sportiva, conferenza, viaggio di istruzione, visite guidate, ecc.*)
  - b. sul comando "Descrizione (campo 1)" riportare l'Oggetto e il luogo dell'evento (esempio: Eneide - Aula Magna)
  - c. sul comando "Descrizione (campo 2)" riportare l'orario di inizio e fine dell'evento (esempio: dalle 10.00 alle 11.00)
  - d. cliccare sul comando "OK"
  - e. cliccare "Salva modifiche".

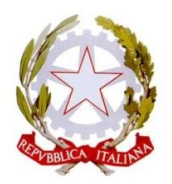

Ministero dell'Istruzione e del Merito Liceo Statale "Marie Curie" Scientífico - Classico - Linguístico

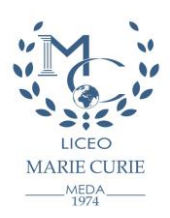

| Liceo Meda<br>Calendar                                                                                                    | Modifica eventi del giorno: 02-10-2023                                                                                                    | guest -                                                                                                    |
|----------------------------------------------------------------------------------------------------|----------------------------------------------------------------------------------------------------|----------------------------------------------------------------------------------------------------|
| <ul> <li>Mese precedente</li> <li>Mese successivo s</li> <li>Suggerimento: Fai clic su una cella del giorno per modificare.</li> <li>Suggerimento: Fai clic e trascina per selezionare più celle. Pu</li> <li>1</li> <li>2</li> <li>3</li> <li>4</li> <li>5</li> <li>Ottobre 2023</li> <li>Dom Lun Mar Mer Gi</li> <li>Classe 1^AC</li> </ul> | Image: Sevento principale     Tipo di evento:     Image: Conferenza     Descrizione (campo n. 1):     Eneide - Aula Magna      Descrizione (campo n. 2):   dalle 10.00 alle 11.00   Ok Suggerimento: L'evento principale è l'evento che verrà visualizzato nella cella del giorno del calendario.   Aggiungi un evento.     Salva modifiche     Annula | 26       27       28       29       30       31         Gio       Ven       Sab       Dom       Lun       Mar         Image: Sab       Image: Sab       Image: Sab       Image: Sab       Image: Sab       Image: Sab         Image: Sab       Image: Sab       Image: Sab       Image: Sab       Image: Sab       Image: Sab       Image: Sab         Image: Sab       Image: Sab       Image: Sab       Image: Sab       Image: Sab       Image: Sab         Image: Sab       Image: Sab       Image: Sab       Image: Sab       Image: Sab       Image: Sab       Image: Sab         Image: Sab       Image: Sab       Image: Sab       Image: Sab       Image: Sab       Image: Sab       Image: Sab         Image: Sab       Image: Sab |

Si precisa che in alto sono presenti altri comandi per

- cambiare l'ordine degli eventi,
- modificare l'evento,
- cestinare l'evento,
- indicare se l'evento è *principale*.

Dopo aver utilizzato la piattaforma è necessario cliccare sul proprio "**Nome utente**" e selezionare nel menù a discesa il comando "**Esci**".

Grazie per la collaborazione.